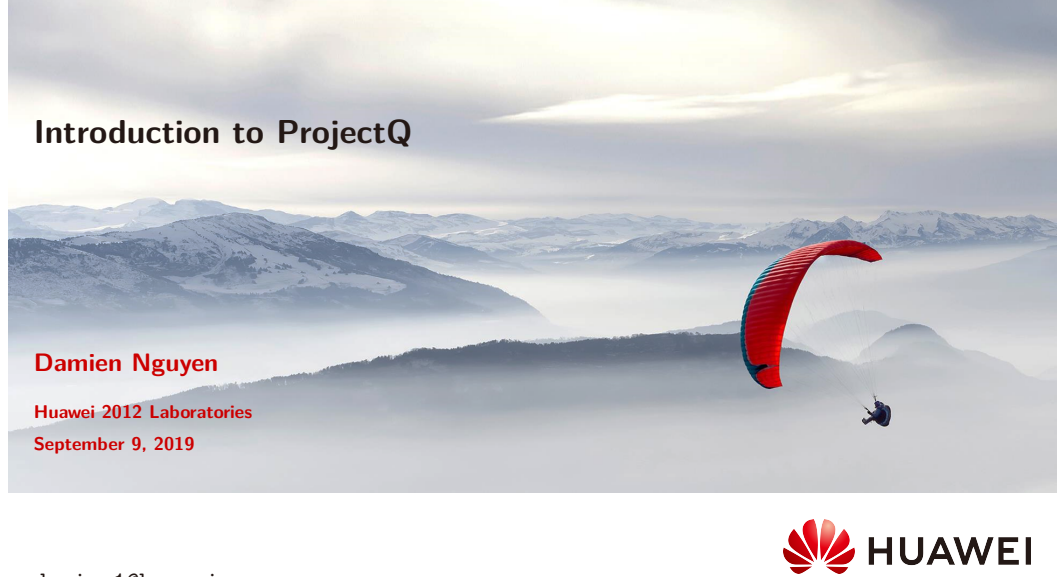

damien1@huawei.com

## Outline

- The ProjectQ framework
- ProjectQ in details ProjectQ by example Beyond simple gates Backends Summary
- Installation General Step-by-step by operating system URLs
- 4 Time for a break!

D.Nguyen (Huawei 2012 Laboratories)

ProjectQ introduction

September 9, 2019 2 / 51

| The ProjectQ framework                                                           | The ProjectQ framework                                                                                                    |
|----------------------------------------------------------------------------------|----------------------------------------------------------------------------------------------------|
|                                                                                  | What is ProjectQ?                                                                                                    |
|                                                                                  |                                                                                                    |
|                                                                                  | ProjectQ is an open-source software framework for quantum computing.                                                                                                    |
| The ProjectQ framework                                                           | It aims at providing tools which facilitate inventing, implementing, testing, debugging, and running quantum algorithms using either classical hardware or actual quantum devices.              |
|                                                                                  | <pre>Important URLs:<br/>Main website http://projectq.ch<br/>GitHub https://github.com/ProjectQ-Framework/ProjectQ<br/>Documentation https://projectq.readthedocs.io/en/latest/index.html</pre> |
| D.Nguyen (Huawei 2012 Laboratories) ProjectQ introduction September 9, 2019 3/51 | D.Nguyen (Huawei 2012 Laboratories) ProjectQ introduction September 9, 2019 4 / 51                                                                                                    |

### The ProjectQ framework

## **ProjectQ: Design goals**

ProjectQ was designed with four main goals

- 1. Open & Free: ProjectQ is released under the Apache 2 license
- 2. Simple learning curve: It is implemented in Python and has an intuitive syntax
- **3.** Easily extensible: Anyone can contribute to the compiler, the embedded domain-specific language, and libraries
- 4. Code quality: Code reviews, continuous integration testing (unit and functional tests)

### The ProjectQ framework

# **Citing ProjectQ**

Think about citing the following papers

D. S. Steiger, T. Häner, and M. Troyer. "ProjectQ: An Open Source Software Framework for Quantum Computing". In: (Dec. 2016). DOI: 10.22331/q-2018-01-31-49. arXiv: 1612.08091. URL: https://arxiv.org/abs/1612.08091

T. Häner et al. "A Software Methodology for Compiling Quantum Programs". In: (Apr. 2016). DOI: 10.1088/2058-9565/aaa5cc. arXiv: 1604.01401. URL: http://arxiv.org/abs/1604.01401

ProjectQ introduction

ProjectQ introduction

September 9, 2019 5/51

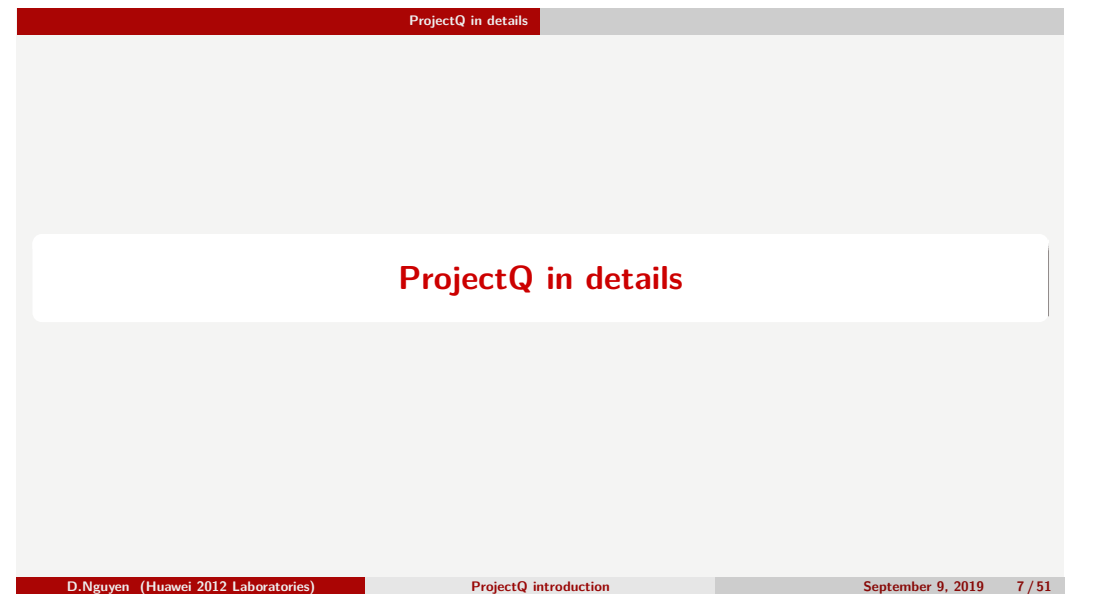

# ProjectQ in details

**ProjectQ's syntax** 

D.Nguyen (Huawei 2012 Laboratories)

Physics

 $A |000\rangle \equiv A (|0\rangle \otimes |0\rangle \otimes |0\rangle)$ 

ProjectQ

qubits Α

September 9, 2019

| ProjectQ in details ProjectQ by example                                                         | ProjectQ in details ProjectQ by example                                                                                                    |
|-------------------------------------------------------------------------------------------------|----------------------------------------------------------------------------------------------------|
| eDSL in Python                                                                                  | Imports                                                                                                    |
| from projectq import MainEngine from projectq.ops import H, Measure                             | There are three main sub-modules to ProjectQ                                                                                                    |
| <pre>3 4 eng = MainEngine() 5 qubit = eng.allocate_qubit() 6 7 H   qubit Magazana   subit</pre> | <pre>import projectq.backends # contains all known back-ends import projectq.cengines # contains compiler engines import projectq.ops # contains most quantum gates and operations import projectq.meta # contains 'meta' operations</pre> |
| <pre>9 // // // // // // // // // // // // //</pre>                                             | But there are actually a few more:                                                                                                    |
| <pre>int("Measured {}".format(int(qubit)))</pre>                                                | 2 import projectq.libs                                                                                                    |
| > python3 test.py<br>Measured 1                                                                 | 3 Import projectd.types                                                                                                    |
| D.Nguyen (Huawei 2012 Laboratories) ProjectQ introduction September 9, 2019                     | 9 / 51 D.Nguyen (Huawei 2012 Laboratories) ProjectQ introduction September 9, 2019 10 / 51                                                                                                    |

| ProjectQ in details ProjectQ by example                                                                                                    | ProjectQ in details ProjectQ by example                                                                                                    |
|----------------------------------------------------------------------------------------------------|----------------------------------------------------------------------------------------------------|
| Allocating qubits                                                                                                    | Allocating qubits (contd.)                                                                                                    |
| The MainEngine contains two methods to create qubits:<br><pre>eng.allocate_qubit() for a single qubit<br/>eng.allocate_qureg(N) for a list of N qubits<br/>(also known as a quantum register)</pre> | Once a qubit has been measured, you can access its value by converting it to an int or boo<br>1 measured = int(qubit)<br>If a qubit was not already measured when you try to convert it to an bool or int, an<br>exception will be thrown: |
| For ProjectQ, quantum registers are nothing more than lists of qubits<br>qureg = eng.allocate_qureg(10)<br>qubit_8 = qureg[7]                                                                       | <pre>&gt; python3 test.py RuntimeError: Error: Qubit has not been measured / uncomputed! \ There is most likely a bug in your code.</pre>                                                                                                  |
| Per convention, qubit allocated using ProjectQ start in the $ 0 angle$ state.                                                                                                    | raised in:<br>' File "/backends/_sim/_simulator.py", line 385, in _handle'<br>' selfsimulator.deallocate_qubit(ID)'                                                                                                    |
| D.Nguyen (Huawei 2012 Laboratories) ProjectQ introduction                                                                                                    | September 9, 2019 11/51 D.Nguyen (Huawei 2012 Laboratories) ProjectQ introduction September 9, 2019                                                                                                    |

## ProjectQ in details ProjectQ by example

ProjectQ in details ProjectQ by example

# **Deallocating qubits**

Qubit are *automatically* deallocated once they go out of scope.

| You can however deallocate a qubit manually by using either syntax:            | <b>X, NOT</b> $\begin{bmatrix} 0 & 1 \\ 1 & 0 \end{bmatrix}$ <b>S</b> $\begin{bmatrix} 1 & 0 \\ 0 & i \end{bmatrix}$ <b>Rx</b> $\begin{bmatrix} \cos(\alpha/2) & -i\sin(\alpha/2) \\ -i\sin(\alpha/2) & \cos(\alpha/2) \end{bmatrix}$ <b>R</b> $\begin{bmatrix} 1 & 0 \\ 0 & e^{i\alpha} \end{bmatrix}$                                                                         |
|--------------------------------------------------------------------------------|----------------------------------------------------------------------------------------------------|
| <pre>1 del qubit 2 qubitdel()</pre>                                            | $\mathbf{Y} \qquad \begin{bmatrix} 0 & -i \\ i & 0 \end{bmatrix}  \mathbf{T}  \begin{bmatrix} 1 & 0 \\ 0 & e^{i\pi/4} \end{bmatrix}  \mathbf{Ry}  \begin{bmatrix} \cos\left(\alpha/2\right) & -\sin\left(\alpha/2\right) \\ \sin\left(\alpha/2\right) & \cos\left(\alpha/2\right) \end{bmatrix}  \mathbf{Ph}  \begin{bmatrix} e^{i\alpha} & 0 \\ 0 & e^{i\alpha} \end{bmatrix}$ |
| For quantum registers:                                                         | $ \mathbf{Z} \qquad \begin{bmatrix} 1 & 0 \\ 0 & -1 \end{bmatrix} \qquad \qquad \mathbf{Rz}  \begin{bmatrix} e^{-i\alpha/2} & 0 \\ 0 & e^{i\alpha/2} \end{bmatrix} $                                                                                                    |
| del qureg # deletes all qubits in register                                     | from projectq.ops import (X, NOT, Y, Z, S, T, H,<br>Rx, Ry, Rz, Ph, R)                                                                                                    |
| Important                                                                      | $X \mid \text{qubit}$                                                                                                    |
| Qubit may only be de-allocated when in a classical state                       |                                                                                                    |
| D.Nguyen (Huawei 2012 Laboratories) ProjectQ introduction September 9, 2019 13 | /51 D.Nguyen (Huawei 2012 Laboratories) ProjectQ introduction September 9, 2019                                                                                                    |

| ProjectQ in details ProjectQ by example                       |  |    |       |
|---------------------------------------------------------------|--|----|-------|
| Other standard gates                                          |  | eĽ | )SL i |
|                                                               |  |    |       |
| from projecta ons import CNOT CZ Toffoli Swap Barrier Measure |  | 1  | from  |
|                                                               |  | 2  | from  |
| 3 CNOT   (ctrl. tgt)                                          |  | 3  |       |
| 4  CZ  (ctrl. tgt)                                            |  | 4  | eng = |
| 5 Toffoli   (ctrl1, ctrl2, tgt) # (CCNOT gate)                |  | 5  | qubit |
| 6                                                             |  | 6  |       |
| 7 Swap   (qubit0, qubit1)                                     |  | 7  | H   q |
| 8                                                             |  | 8  | Measu |
| 9 Barrier   qubit                                             |  | 9  |       |
| 10 Measure   qubit                                            |  | 10 | eng.f |
| · ·                                                           |  | 11 | print |
|                                                               |  |    |       |

|                        | ProjectQ in details ProjectQ by example                                        |  |
|------------------------|--------------------------------------------------------------------------------|--|
| eDSL in Python (again) |                                                                                |  |
|                        |                                                                                |  |
| 1                      | from projectq import MainEngine                                                |  |
| 2                      | from projectq.ops import H, Measure                                            |  |
| 3                      |                                                                                |  |
| 4                      | <pre>eng = MainEngine() # create a default compiler</pre>                      |  |
| 5                      | <pre>qubit = eng.allocate_qubit() # allocate 1 qubit</pre>                     |  |
| 6                      |                                                                                |  |
| 7                      | H   qubit # apply a Hadamard gate                                              |  |
| 8                      | Measure   qubit # measure the qubit                                            |  |
| 9                      |                                                                                |  |
| 10                     | <pre>eng.flush() # flush all gates (and execute measurements)</pre>            |  |
| 11                     | <pre>print("Measured {}".format(int(qubit))) # output measurement result</pre> |  |

Single-qubit gates

Basic single-qubit quantum gates can be used as-is.

**Ph**  $\begin{bmatrix} e^{i\alpha} & 0\\ 0 & e^{i\alpha} \end{bmatrix}$ 

September 9, 2019 14 / 51

| ProjectQ in details ProjectQ by example                                                                               |                                   |       |
|----------------------------------------------------------------------------------------------------|-----------------------------------|-------|
| Flushing command list                                                                                                 |                                   |       |
| ProjectQ does <i>not</i> execute instructions immediately.<br>Teaser from tomorrow:                                   |                                   |       |
| Quantum<br>Program     Main<br>Engine     Optimizer     Translator     Optimizer     Mapper     Back-end<br>Interface | Simulator<br>Emulator<br>Hardware |       |
| eDSL in Python Compiler                                                                                               | Resource est.<br>Back-ends        |       |
| Main message                                                                                                    |                                   |       |
| Some of the compiler engines may cache instructions. Therefore, use:                                                  |                                   |       |
|                                                                                                    |                                   |       |
| D.Nguyen (Huawei 2012 Laboratories) ProjectQ introduction Sept                                                        | ptember 9, 2019                   | 17/51 |

| ProjectQ in details Beyond simple gates                                                              | ProjectQ in details Beyond simple gates                                    |
|----------------------------------------------------------------------------------------------------|----------------------------------------------------------------------------|
|                                                                                                    | Control and tensor gates                                                   |
| ProjectQ supports some <i>meta</i> -operations:<br>Tensor gates (going from single to N-qubit gates) |                                                                            |
| Conser Parese (Bourd Liour Surgie to 1, danse Pares)                                                 | 1 from projectq.ops import (X, Measure,                                    |
| Control                                                                                              | All, Tensor, C)                                                            |
| Dagger                                                                                               | 3       4       All(Measure)   qureg       # Measure all qubits in 'qureg' |
| Loop                                                                                                 | 5 Tensor(Measure)   qureg # Same as above                                  |
|                                                                                                    | 6                                                                          |
| Compute/Uncompute                                                                                    | <pre>7 C(X)   (ctrl, tgt) # equivalent to CNOT(ctrl, tgt)</pre>            |
|                                                                                                    | 8 C(X, 2)   (ctrl1, ctrl2, tgt) # equivalent to Toffoli(c1, c2, tgt)       |
|                                                                                                    |                                                                            |
|                                                                                                    |                                                                            |

September 9, 2019 19 / 51

## ProjectQ in details Beyond simple gates

### ProjectQ in details Beyond simple gates

General Bell state

## 2-qubit Bell state

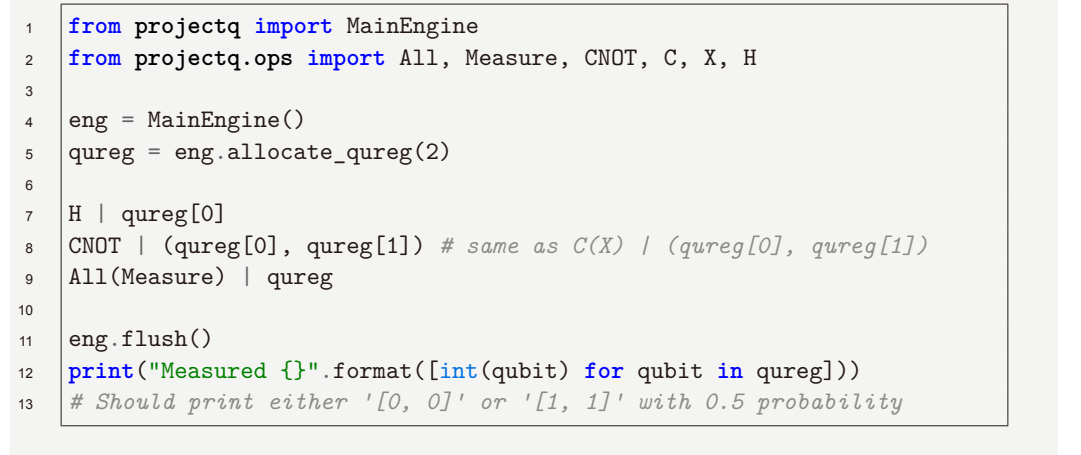

### D.Nguyen (Huawei 2012 Laboratories)

ProjectQ introduction

September 9, 2019 21 / 51

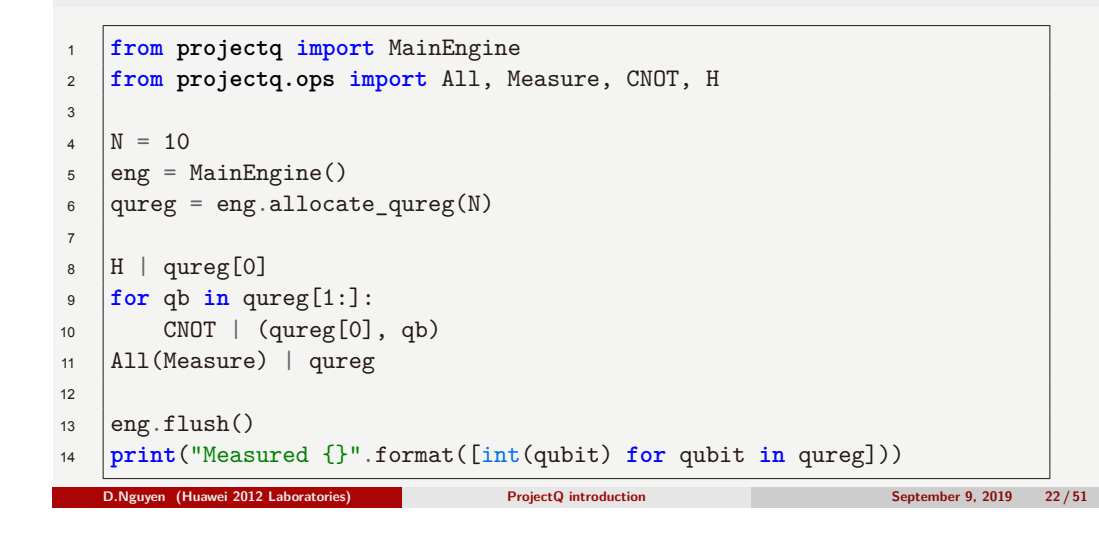

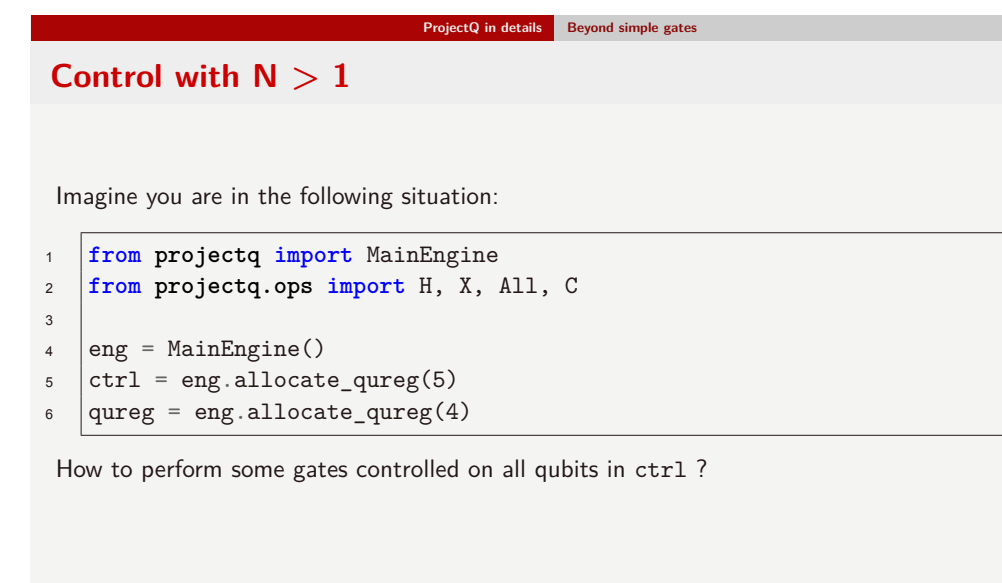

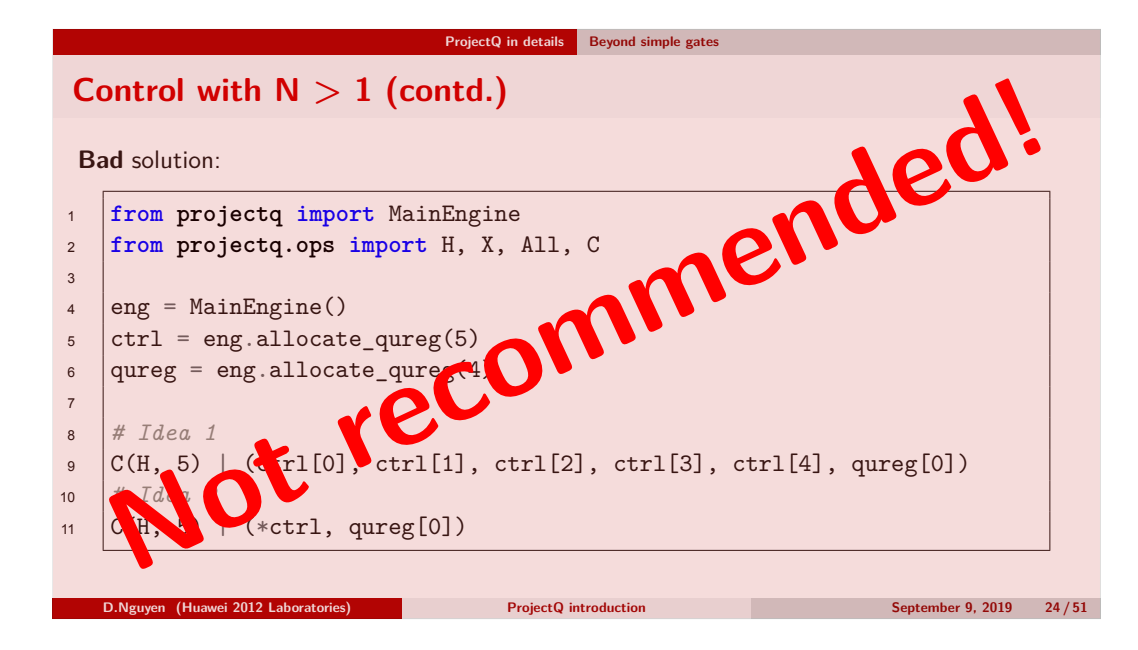

September 9, 2019 23 / 51

#### ProjectQ in details Beyond simple gates ProjectQ in details Beyond simple gates Control with N > 1 (contdd.) General Bell state (revisited) from projectq import MainEngine Better solution: 1 from projectq.meta import Control 2 from projectq import MainEngine from projectq.ops import All, Measure, X, H from projectq.meta import Control 2 4 from projectq.ops import H, X, All, C 3 N = 105 4 eng = MainEngine() 6 eng = MainEngine() 5 qureg = eng.allocate\_qureg(N) ctrl = eng.allocate qureg(5) 6 8 qureg = eng.allocate\_qureg(4) 7 H | qureg[0] 9 8 with Control(eng, qureg[0]): 10 with Control(eng, ctrl): 9 All(X) | qureg[1:] 11 H | qureg[0] 10 All(Measure) | qureg 12 $X \mid qureg[1]$ 11 eng.flush() 13 print("Measured {}".format([int(qubit) for qubit in qureg])) 14 ProjectQ introduction D.Nguyen (Huawei 2012 Laboratories) D.Nguyen (Huawei 2012 Laboratories) September 9, 2019 25/51 ProjectQ introduction September 9, 2019 26 / 51

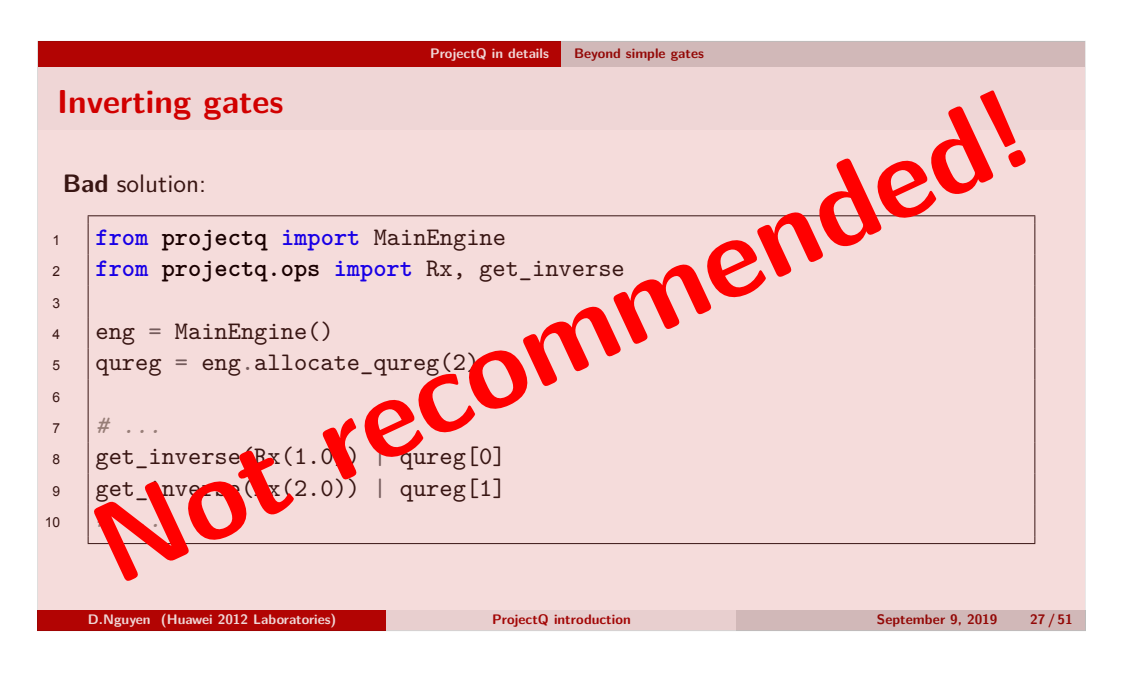

|    | ProjectQ in details Beyond simple gates  |
|----|------------------------------------------|
| Co | ontrol with N $> 1$ (contdd.)            |
| Be | etter solution:                          |
|    | from projectq import MainEngine          |
| 2  | from projectq.meta import Dagger         |
| 3  | from projectq.ops import Rx              |
|    |                                          |
| .  | <pre>eng = MainEngine()</pre>            |
|    | <pre>qureg = eng.allocate_qureg(2)</pre> |
|    |                                          |
|    | with Dagger(eng):                        |
|    | Rx(1.0)   qureg[0]                       |
|    | Rx(1.0)   qureg[1]                       |

| ProjectQ in details Beyond simple gates                                              | ProjectQ in details Beyond simple gates                                                                                 |
|--------------------------------------------------------------------------------------|----------------------------------------------------------------------------------------------------|
| Implementing loops                                                                   | Compute/Uncompute pattern                                                                                               |
| <pre>1 from projectq import MainEngine 2 from projectq.meta import Loop 3</pre>      | from projectq import MainEngine from projectq.ops import H, X from projectq meta import Compute Uncompute               |
| <pre>4 N = 5; N_iter = 10 5 eng = MainEngine() 6 qureg = eng.allocate_qureg(N)</pre> | <pre>3</pre>                                                                                                    |
| <pre>7 8 # Normal Python loop 9 for in range(N iter):</pre>                          | <pre>qureg = eng.allocate_qureg(N) </pre>                                                                               |
| 10 # do something<br>11<br>12 # Project() loon                                       | <pre>9 # ProjectU toop 10 with Compute(eng, N_iter): 11 All(H)   qureg 12 file file file file file file file file</pre> |
| <pre>12 # Trojecta toop 13 with Loop(eng, N_iter): 14 # do something</pre>           | All(X)   qureg[0::2]<br>Uncompute(eng)                                                                                  |
| D.Nguyen (Huawei 2012 Laboratories) ProjectQ introduction September 9, 2019 29 / 51  | D.Nguyen (Huawei 2012 Laboratories) ProjectQ introduction September 9, 2019 30 / 51                                     |

| ProjectQ in details Beyond simple gates                                                                                                    | ProjectQ in details Beyond simple gates                                                                                                    |
|----------------------------------------------------------------------------------------------------|----------------------------------------------------------------------------------------------------|
| Compute/Uncompute pattern (contd.)                                                                                                    | Benefits of code annotations                                                                                                    |
| <pre>1 # 2 3 # ProjectQ loop 4 with Compute(eng): 5 # some computations here 6</pre>                                                                                                    | More context for the compiler $\rightarrow$ better chances for optimizations!<br>$C(A) \mid (ctrl, qubit)$ $C(U) \mid (ctrl, qubit)$ $C(iA) \mid (ctrl, qubit)$                                  |
| 7       # more computations here         8       with CustomUncompute(eng):         10       # do 'better' Uncompute here         D.Nguyen (Huawei 2012 Laboratories)         ProjectQ introduction         September 9, 2019         31/51 | with Control(eng, ctrl):          with Compute(eng):          A          A          Qubit         Uncompute(eng)          V          ProjectQ introduction         September 9, 2019       32/51 |

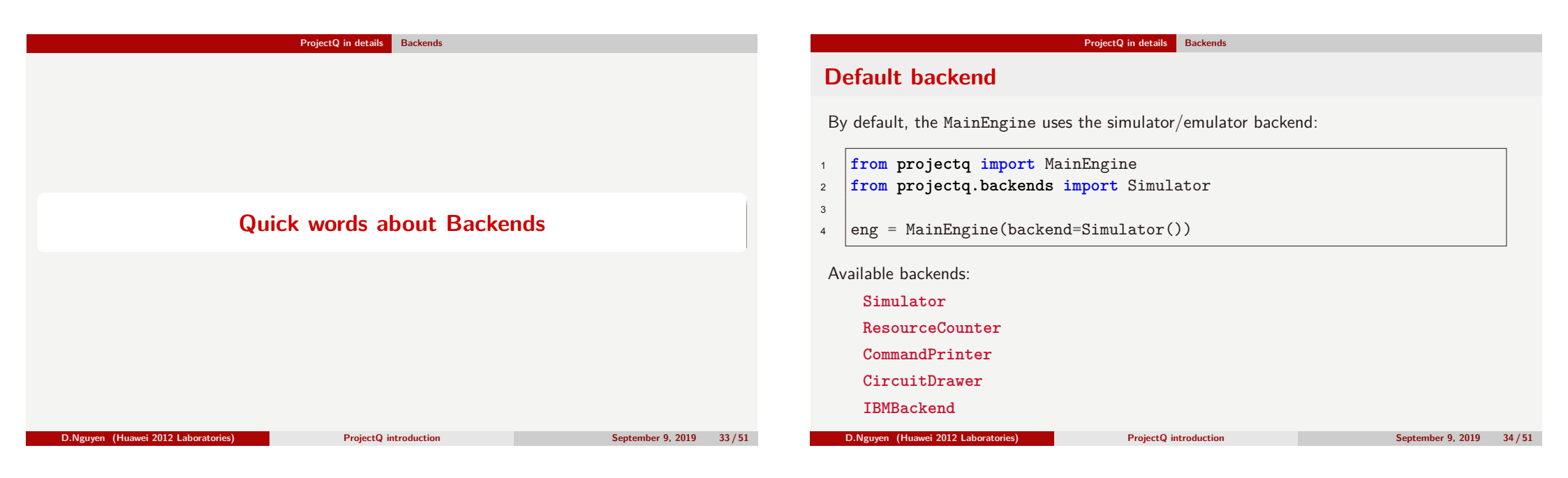

1

2 3

4

5

6

7

|      | ProjectQ in details                           | Backends                             |
|------|-----------------------------------------------|--------------------------------------|
| Res  | sourceCounter                                 |                                      |
| 1000 |                                               |                                      |
|      |                                               |                                      |
| 1    | from projectq import MainEngine               | > python3 test.py                    |
| 2    | <pre>from projectq.backends \</pre>           | Gate class counts:                   |
| 3    | <pre>import ResourceCounter</pre>             | AllocateQubitGate : 1                |
| 4    |                                               | HGate : 1                            |
| 5    | <pre>backend = ResourceCounter()</pre>        | MeasureGate : 1                      |
| 6    | <pre>eng = MainEngine(backend=backend)</pre>  |                                      |
| 7    | # do something                                | Gate counts:                         |
| 8    | <pre>print(backend)</pre>                     | Allocate : 1                         |
|      | -                                             | H : 1                                |
|      |                                               | Measure : 1                          |
|      |                                               |                                      |
|      |                                               | Max. width (number of qubits) : 1.   |
| D.   | Nguyen (Huawei 2012 Laboratories) ProjectQ in | troduction September 9, 2019 35 / 51 |

# ProjectQ in details Backends CommandPrinter from projectq import MainEngine from projectq.backends import CommandPrinter eng = MainEngine(backend=CommandPrinter(accept\_input=True, default\_measure=False, in place=False)) # ... do something > python3 test.py Allocate | Qureg[0] H | Qureg[0]

Measure | Qureg[0] Input measurement result (0 or 1) for qubit 0: 0

D.Nguyen (Huawei 2012 Laboratories)

ProjectQ introduction

September 9, 2019 36 / 51

#### CircuitDrawer IBMBackend Submit circuits directly to the IBM Quantum Experience from projectq import MainEngine 1 from projectq.backends import CircuitDrawer 2 from projectq.backends import IBMBackend 1 3 2 backend = CircuitDrawer() 4 backend = IBMBackend(use\_hardware=False, 3 eng = MainEngine( 5 num runs=1024, 4 backend=CircuitDrawer( 6 verbose=False, $|0\rangle$ 5 accept\_input=False, 7 user=None, 6 default\_measure=0) 8 password=None, 7 9 device='ibmqx4', 8 # ... do something 10 num\_retries=3000, 9 11 interval=1, 10 with open('/tmp/circuit.tex', 'w') as fd: 12 retrieve\_execution=None) 11 fd.write(backend.get\_latex()) 13 D.Nguyen (Huawei 2012 Laboratories) ProjectQ introduction September 9, 2019 37 / 51 D.Nguyen (Huawei 2012 Laboratories) ProjectQ introduction September 9, 2019 38 / 51

ProjectQ in details Backends

ProjectQ in details Backends

| ProjectQ in details Summary                               |                           | ProjectQ in details Summary                                                                                      |                                                                            |                    |         |
|-----------------------------------------------------------|---------------------------|----------------------------------------------------------------------------------------------------|----------------------------------------------------------------------------|--------------------|---------|
|                                                           |                           |                                                                                                    | What we've seen so far                                                     |                    |         |
|                                                           |                           | Qubit allocation/deallocatio<br>Single-qubit gates (X   qu                                                       | <pre>on (eng.allocate_XXX()) reg, H, Rx(1.0),)</pre>                       |                    |         |
| Summary                                                   |                           | Tensor gate application (All(Measure)   qureg)                                                                   |                                                                            |                    |         |
|                                                           |                           | Meta-operations<br>Control (with Control<br>Dagger (with Dagger(<br>Loop (with Loop(eng,<br>Compute/Uncompute (w | (eng, ctrl_qubits))<br>eng, ctrl_qubits))<br>N_iter))<br>ith Compute(eng)) |                    |         |
|                                                           |                           | Backend choices (Simulat                                                                                         | or(), ResourceCounter(), C                                                 | CommandPrinter(),) | )       |
| D.Nguyen (Huawei 2012 Laboratories) ProjectQ introduction | September 9, 2019 39 / 51 | D.Nguyen (Huawei 2012 Laboratories)                                                                              | ProjectQ introduction                                                      | September 9, 2019  | 40 / 51 |

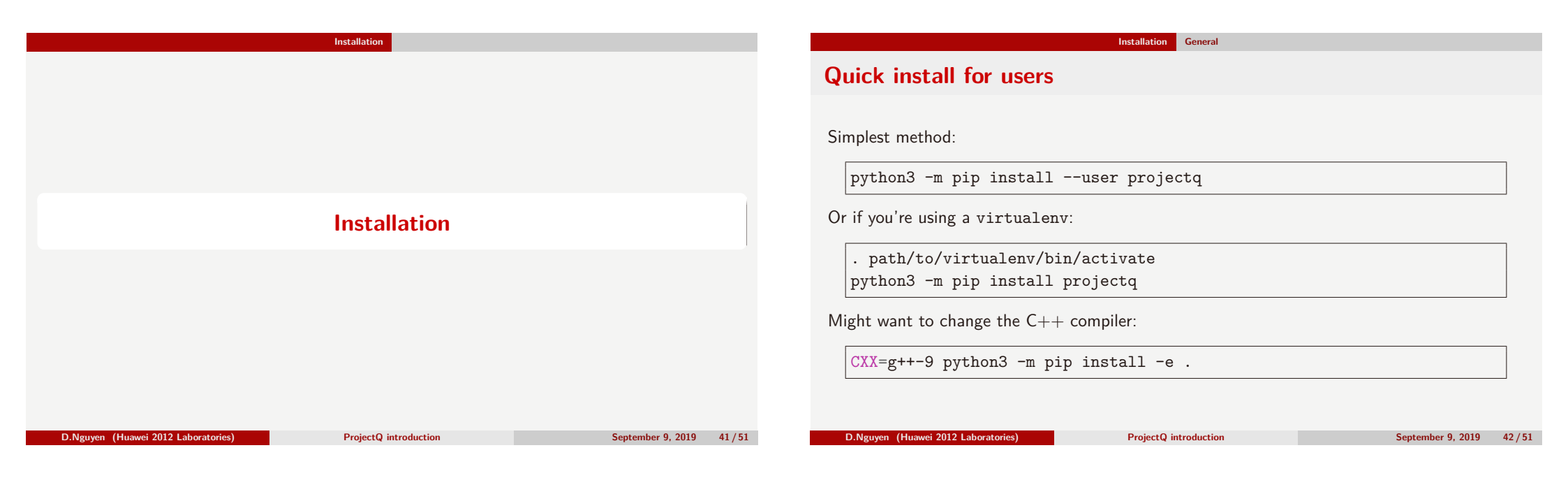

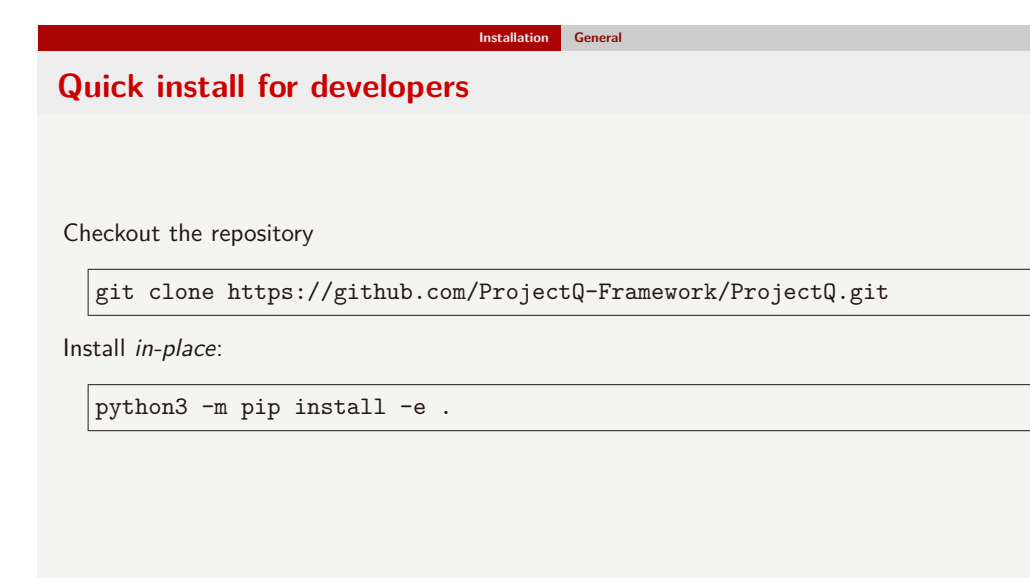

| lbuntu/Debia         | n                         |       |  |
|----------------------|---------------------------|-------|--|
|                      |                           |       |  |
| <b>.</b>             |                           |       |  |
| 1. Install the requi | red build tools:          |       |  |
| sudo apt-get         | install build-essentia    | 1     |  |
| 2. Install Python 3  | and the package manager p | ip    |  |
| sudo apt-get         | install python3 python    | 3-pip |  |
| baab apt 800         | F)                        |       |  |
| 3. Install ProjectQ  |                           |       |  |
| python3 -m r         | ip installuser proje      | ctq   |  |

September 9, 2019 43 / 51

| Installation Step-by-step by operating system                                                                                                    | Installation Step-by-step by operating system                                       |  |  |
|----------------------------------------------------------------------------------------------------|-------------------------------------------------------------------------------------|--|--|
| Windows                                                                                                    | Mac OSX                                                                             |  |  |
| Download and install the latest Python distribution:<br>64bits: https://www.python.org/ftp/python/3.7.3/python-3.7.3-amd64.exe<br>32bits: https://www.python.org/ftp/python/3.7.3/python-3.7.3.exe                   | Download and install XCode<br>https://itunes.apple.com/ch/app/xcode/id497799835     |  |  |
| Install the compiler and associated libraries. Either of                                                                                                    | In a Terminal windows enter:                                                        |  |  |
| With Visual Studio https://visualstudio.microsoft.com/<br>Without Visual Studio<br>Visual C++ Build Tools http://chürzer.ch/visual-cpp-build-tools<br>Microsoft Windows SDK http://chürzer.ch/visual-cpp-build-tools | > xcode-selectinstall                                                               |  |  |
| Open a cmd ava window:                                                                                                    | Try with the Apple version of clang:                                                |  |  |
|                                                                                                    | > sudo python3 -m pip install projecta                                              |  |  |
| > python3 -m pip installuser projectq                                                                                                    |                                                                                     |  |  |
|                                                                                                    |                                                                                     |  |  |
| D.Nguyen (Huawei 2012 Laboratories) ProjectQ introduction September 9, 2019 45/51                                                                                                    | D.Nguyen (Huawei 2012 Laboratories) ProjectQ introduction September 9, 2019 46 / 51 |  |  |

D.Nguyen (Huawei 2012 Laboratories)

|                                     | Installation Step-by-step by operating | ş system                  |
|-------------------------------------|----------------------------------------|---------------------------|
| Mac OSX (contd.)                    |                                        |                           |
| If it fails, install Homebrew       |                                        |                           |
| > /usr/bin/ruby -e "`c              | url -fsSL https://git.io/p             | V01`"                     |
| Install the required programs a     | nd libraries                           |                           |
| > brew install python3              | llvm                                   |                           |
| Compile and install ProjectQ        |                                        |                           |
| > CXX=/usr/local/opt/l              | lvm/bin/clang++ python3 -m             | pip install projectq      |
|                                     |                                        |                           |
| D.Nguyen (Huawei 2012 Laboratories) | ProjectQ introduction                  | September 9, 2019 47 / 51 |

| Installation                                                          | Step-by-step by operating system |
|-----------------------------------------------------------------------|----------------------------------|
| mall test program                                                     |                                  |
|                                                                       |                                  |
| <pre>from projectq import MainEngine from projectq.ops import H</pre> |                                  |
| <pre>eng = MainEngine() qubit = eng.allocate_qubit() H   qubit</pre>  |                                  |
| Measure   qubit<br>eng.flush()                                        |                                  |
| <pre>print('Measured: {}'.format(int(qubi</pre>                       | t)))                             |
|                                                                       |                                  |

### Installation URLs

# **Shortened URLs**

## Windows:

## Python

64bits: https://www.python.org/ftp/python/3.7.3/python-3.7.3-amd64.exe 32bits: https://www.python.org/ftp/python/3.7.3/python-3.7.3.exe

Visual Studio

https://visualstudio.microsoft.com/

Visual C++ Build Tools

https://visualstudio.microsoft.com/en/visual-cpp-build-tools/

Microsoft Windows SDK

 $\tt https://developer.microsoft.com/en-us/windows/downloads/windows-10-sdk$ 

## Mac OSX:

Homebrew:

https://raw.githubusercontent.com/Homebrew/install/master/install

### D.Nguyen (Huawei 2012 Laboratories)

ProjectQ introduction

September 9, 2019 49 / 51

## Thank you for your attention

Any questions?

Bring digital to every person, home and organization for a fully connected intelligent world.

## Copyright $\ensuremath{\mathbb{C}}$ 2019 Huawei Technologies Switzerland AG. All Rights Reserved.

The information in this documnent may contain predictive statements including, without limitation, statements regarding the future financial and operating results, future products, portfolio, new technology, etc. There are a number of factors that could cause actual results and developments to differ materially from those expressed or implied in the predictive statements. Therefore, such information is provided for reference purpose only and constitutes neither an offer nor an acceptance. Huawei may change the information at any time without notice

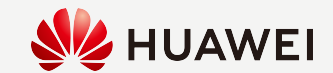

|                                     | Time for a break!     |                           |
|-------------------------------------|-----------------------|---------------------------|
|                                     |                       |                           |
|                                     |                       |                           |
|                                     |                       |                           |
|                                     |                       |                           |
|                                     |                       |                           |
|                                     |                       |                           |
|                                     |                       |                           |
|                                     | Time for a break!     |                           |
|                                     |                       |                           |
|                                     |                       |                           |
|                                     |                       |                           |
|                                     |                       |                           |
|                                     |                       |                           |
|                                     |                       |                           |
|                                     |                       |                           |
|                                     |                       |                           |
| D.Nguyen (Huawei 2012 Laboratories) | ProjectQ introduction | September 9, 2019 51 / 51 |